## Campus Connecté Le Vigan

## La BU d'Unîmes vous accompagne dans vos démarches documentaires => 1 seul point d'accès => le catalogue de la BU

https://catalogue.scdi-montpellier.fr/discovery/search?vid=33MON\_INST:33UN\_VU1&sortby=rank&lang=fr

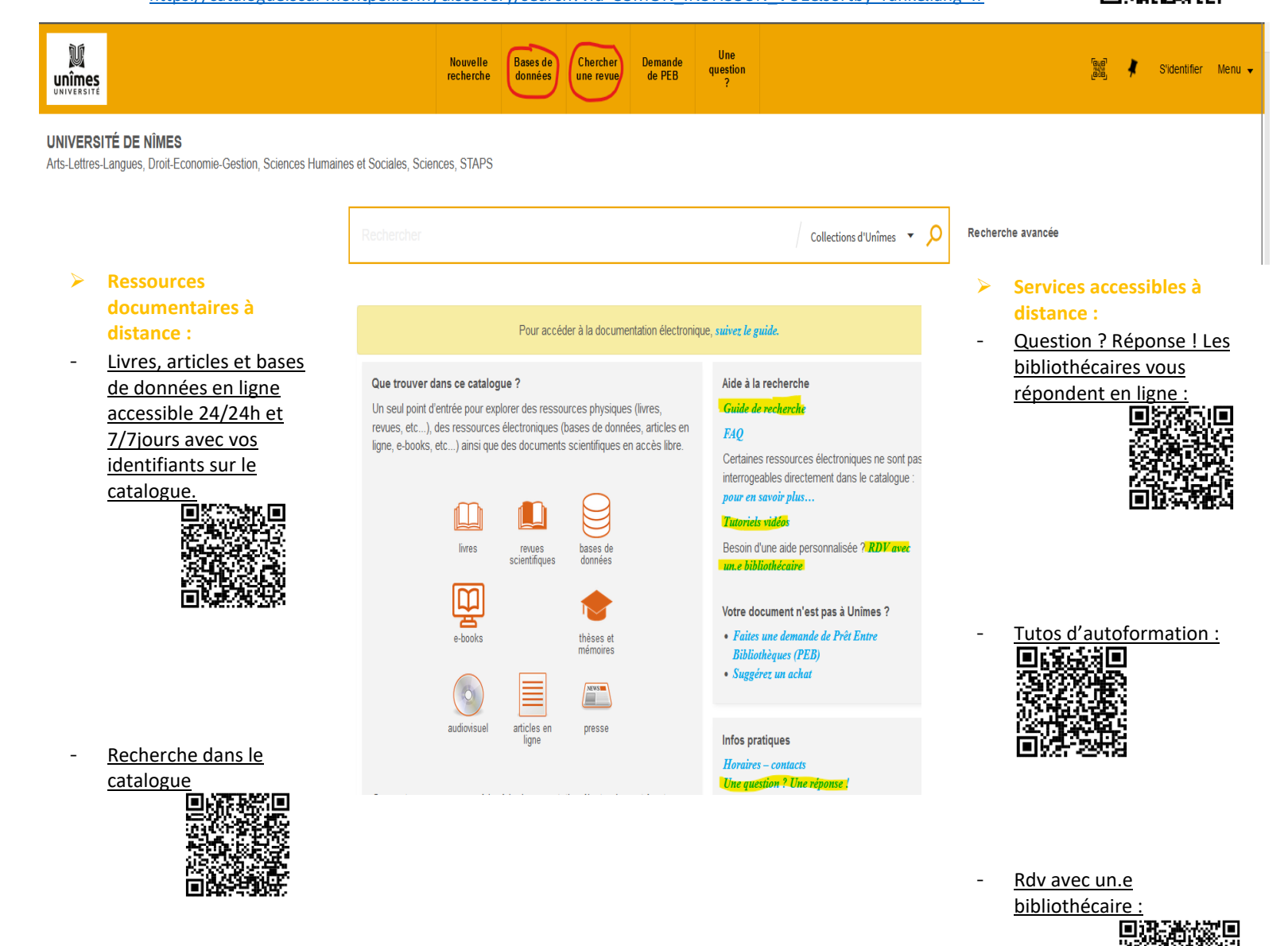

 <u>Demander et renvoyer</u> <u>des documents</u> <u>physiques de la BU de</u> <u>Nîmes depuis le</u> catalogue (cf Tutoriel)

## Tutoriel pour demander et renvoyer des documents physiques de la BU de Nîmes depuis le catalogue

Tous les étudiants du Campus Connecté de Le Vigan en partenariat avec Unîmes ont la possibilité de demander et de rendre des documents physiques de la BU de Nîmes en utilisant leur compte lecteur.

Se connecter au catalogue en ligne de la BU : <u>https://catalogue.scdi-</u> montpellier.fr/discovery/search?vid=33MON\_INST:33UN\_VU1&sortby=rank&lang=fr

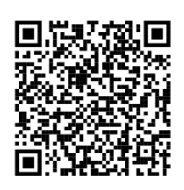

## 1- S'identifier (avec ses identifiants Unîmes)

|                                                                                        | Nouvelle<br>recherche                                                                                                    | Bases de<br>données                                                                                  | Chercher<br>une revue                                                         | Demande<br>de PEB                                | Une<br>question<br>?                                                                                |                                                                                                    | 📷 🕴 Sidentifer Menu 🗸 |
|----------------------------------------------------------------------------------------|----------------------------------------------------------------------------------------------------|----------------------------------------------------------------------------------------------------|-------------------------------------------------------------------------------|--------------------------------------------------|----------------------------------------------------------------------------------------------------|----------------------------------------------------------------------------------------------------|-----------------------|
| UNIVERSITÉ DE NÎMES<br>Arts-Lettres-Langues, Droit-Economie-Gestion, Sciences Humaines | et Sociales, Sciences, STAPS                                                                                                    |                                                                                                    |                                                                               |                                                  |                                                                                                    |                                                                                                    |                       |
| [                                                                                      | Rechercher                                                                                                    |                                                                                                    |                                                                               |                                                  |                                                                                                    | Collections d'Unîmes 👻 🔎 Recl                                                                                                    | herche avancée        |
|                                                                                        |                                                                                                    | Pour accéo                                                                                           | der à la docume                                                               | ntation électron                                 | ique, s <i>uivez le g</i>                                                                           | uide.                                                                                                    |                       |
|                                                                                        | Que trouver dans ce catalog<br>Un seul point d'entrée pour ex<br>revues, etc), des ressource<br>ligne, e-books, etc) ainsi que<br>ligne, e-books, etc) ainsi que<br>livres | gue ?<br>blorer des resso<br>é électroniques (<br>des documents<br>terrer<br>revues<br>scientifiques | urces physique:<br>bases de donné<br>s scientifiques e<br>bases de<br>données | s (livres,<br>ies, articles en<br>n accès libre. | Aide à la<br>Guide d<br>FAQ<br>Certaine<br>interroge<br>pour en<br>Tutoriel<br>Besoin c<br>un.e bib | recherche<br>reckerche<br>s ressources électroniques ne sont pas<br>ables directement dans le catalogue :<br>savoir plus<br>i vidéas<br>lume aide personnalisée ? <i>RDV</i> avec<br>listhécaire<br>scument n'est pas à Unimes ? |                       |
|                                                                                        | e-books<br>audio/suel<br>Connectez-yous pour accéder<br>compte lecteur.                                                                                                    | articles en<br>ligne                                                                                 | théses et<br>mémoires<br>presse<br>tion électroniqu                           | e et à votre                                     | Faites<br>Biblio<br>Sugge<br>Infos pr<br>Horaire<br>Une que                                         | une demande de Prêt Entre<br>hikiyues (PEB)<br>ret un achat<br>atiques<br>=- contacts<br>stion ? Une réponse !                                                                                                    |                       |

2- Faire ses recherches documentaires dans le catalogue et vérifier la pertinence des résultats (date, type de document, etc.)

Il est possible d'affiner ses résultats en ne choisissant de ne faire apparaître que les résultats « En rayon » (documents physiques) : ceci va exclure les documents en ligne. Choisir **« En Rayon »** dans Type d'accès. Affiner vos résultats

Elargir aux résultats sans texte intégral

| Trier par | Pertinence |  |
|-----------|------------|--|
| Trier par | Pertinence |  |

Type de document 🗸 Bibliothèque 🗸 Date de publication 🗸

Type d'accès 🔨

En ligne

Sujet V Auteur V Langue V Titre de la revue V Sources V Nouvelles notices V 3- Mettre en réservation la notice (fiche d'identité du document) du/des document.s désiré.s depuis son compte lecteur en cliquant sur le petit pictogramme « Réserver » de chaque notice. Bien vérifier que les documents désirés sont présents à « Nîmes BU Vauban » (les documents des autres BUs sont signalés dans notre catalogue mais ne pourront pas être réservables). La majorité des documents de la Bibliothèque Vauban sont empruntables, sauf les exclus du prêt et les prêts sur place.

| No.                         | Gabucci, Ada ; Fo<br>2006<br>M Disponible N    | érault, Dominique<br>lîmes BU Vauban                  | Salle de lecture       | (937 GAB) > |               |           |          |             |    |
|-----------------------------|------------------------------------------------|-------------------------------------------------------|------------------------|-------------|---------------|-----------|----------|-------------|----|
| HAUT                        | Services                                       | 0                                                     |                        |             |               |           | <b>•</b> |             |    |
| OBTENIR<br>NOTICE DÉTAILLÉE | CITATION                                       | LIEN<br>PERMANENT                                     | EXPORTER<br>VERS EXCEL | EXPORT RIS  | EXPORT BIBTEX | ZOTEROBIB | ENDNOTE  |             |    |
| ÉTAGÈRE                     |                                                |                                                       |                        |             |               |           |          |             |    |
| LIENS                       |                                                |                                                       |                        |             |               |           |          |             |    |
|                             | Obtenir —                                      | ~                                                     |                        |             |               |           |          |             |    |
|                             | DEMANDE : Ré                                   | éserver                                               |                        |             |               |           |          |             |    |
|                             | < RETOUR AU                                    | JX EMPLACEMENTS                                       |                        |             |               |           |          |             |    |
|                             | EMPLACEMENT                                    | DES EXEMPLAIRES                                       | 5                      |             |               |           |          |             |    |
|                             | Nîmes BU Va<br>Disponible , S<br>(1 exemplaire | auban<br>alle de lecture ; 93<br>, 1 disponible(s), 0 | 7 GAB<br>demande(s))   |             |               |           | P HORAI  | RES / ACCÈS | ≡≎ |
|                             | Exempla<br>Prêt 28 jo                          | aire en rayon<br>urs                                  |                        |             |               |           |          | `           | -  |

4- Un cadre s'ouvre, mettre Nîmes BU Vauban comme Bibliothèque de retrait et bien ajouter en zone de commentaire « Campus Le Vigan ». Puis cliquer sur « Envoyer la demande »

| RETOUR AUX EMPLACEMENTS |                                                |
|-------------------------|------------------------------------------------|
| emande                  | Bibliothèque de retrait<br>★ Nîmes BU Vauban ▼ |
| Livre                   |                                                |
|                         | Conditions d'utilisation 🔻                     |
|                         | Commentaire                                    |
|                         | Campus Le Vigan                                |
|                         | O RÉINITIALISER LE FORMULAIRE                  |
|                         |                                                |

Ce formulaire est envoyé **au service du Prêt de la bibliothèque** qui cherchera les documents, les enregistrera sur votre compte lecteur et **les expédiera sur votre campus connecté** à l'attention de votre tuteur/tutrice Campus Connecté qui vous les distribuera. Votre durée de prêt est d'environ quatre mois, des lettres de rappel vous seront envoyées pour vous rappeler la date de leur retour.

5- Pour le retour des documents, remettre vos documents à votre tuteur/tutrice Campus Connecté qui se chargera de nous les renvoyer.